## T18UTW-7-WIFI

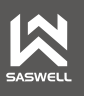

#### INSTALLATION MANUAL

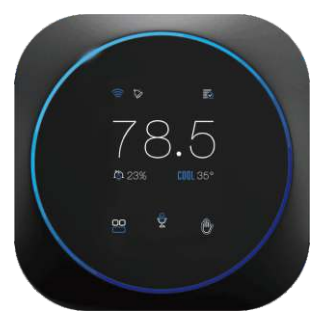

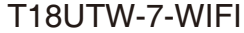

SASWELL CONTROL www.saswell.com

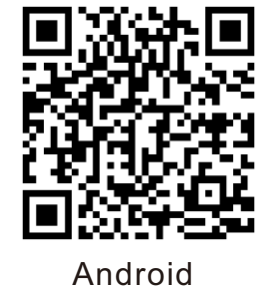

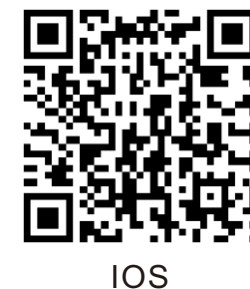

#### THERMOSTAT INSTALLATION

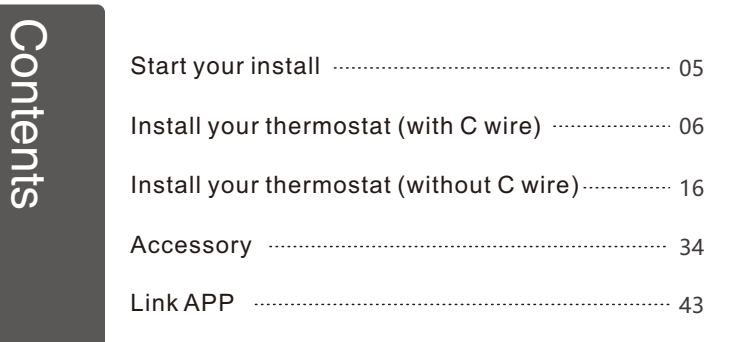

#### THERMOSTAT INSTALLATION

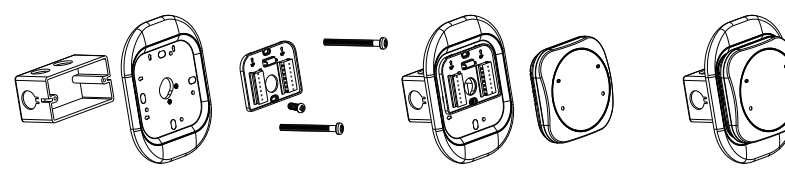

Fasten the mounting back plate and mounting plate to the mounting box and tighten the screws After fastening and installing the back plate and the mounting plate, snap into the display part The installation is complete

#### STEP1

Power off your Heating , Ventilation , and Air Conditioning(HVAC) system by using the master switch or circuit breaker box. **This is important for your safety.** 

#### STEP2

Confirm your system is off by turning on your heat(during winter)or your AC(during summer). Wait a few minutes-you should not feel air coming from your vents.

#### STEP3

Remove your old thermostat cover from the wall.

#### ∹∑- TIPS:

1.Look for your master switch or circuit breaker box in the basement, attic, utility close, or behind a wall panel near the thermostat.

2.If you have a boiler,check to see that the main flame is extinguished.3.Many thermostat simply pop off or unclip from the base,while others may have screws that you will need to remove.

#### CHECKPOINT:COMPATIBILITY

Does your old thermostat's backplate have any of these indicators?

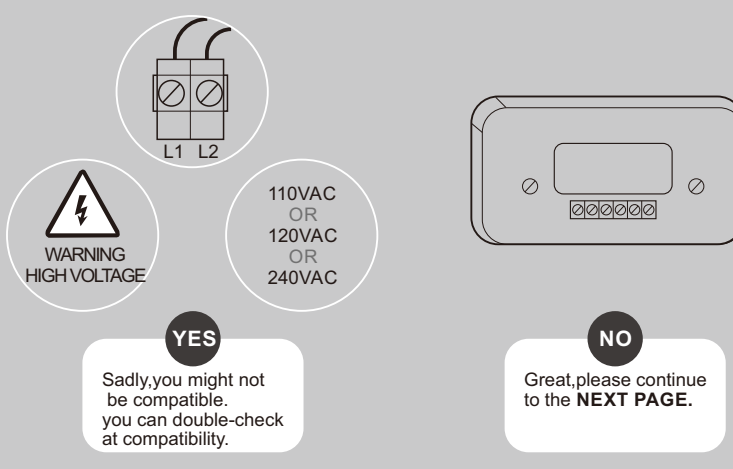

#### STEP4

Take a picture of the wires connected to the terminals of your old thermostat. you may need to reference this photo later on.

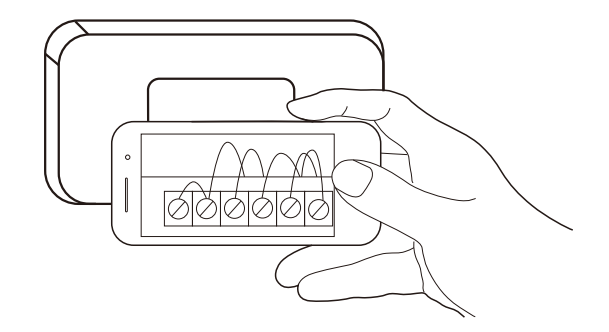

#### CHECKPOINT:C WIRE

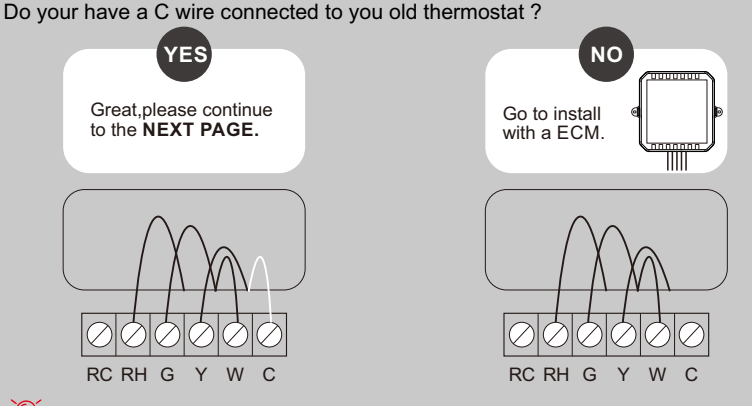

#### ∹∑- TIPS:

The wiring on your old thermostat may look different, just check to see if there's a C wire.

#### FCC Radiation Exposure Statement:

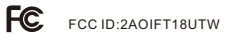

This equipment complies with FCC radiation exposure limits set forth for an uncontrolled environment. This equipment should be installed and operated with minimum distance 20cm between the radiator & your body.

#### FCC Warning

This device complies with Part 15 of the FCC Rules. Operation is subject to the following two conditions:

(1) This device may not cause harmful interference, and (2) This device must accept any interference received, including interference that may cause undesired operation.

**NOTE 1**: This equipment has been tested and found to comply with the limits for a Class B digital device, pursuant to part 15 of the FCC Rules. These limits are designed to provide reasonable protection against harmful interference in a residential installation. This equipment generates uses and can radiate radio frequency energy and, if not installed and used in accordance with the instructions, may cause harmful interference to radio communications. However, there is no guarantee that interference will not occur in a particular installation. If this equipment does cause harmful interference to radio or television reception, which can be determined by turning the equipment off and on, the user is encouraged to try to correct the interference by one or more of the following measures:

- Reorient or relocate the receiving antenna.
- Increase the separation between the equipment and receiver.

-Connect the equipment into an outlet on a circuit different from that to which the receiver is connected. -Consult the dealer or an experienced radio/TV technician for help.

**NOTE 2**: Any changes or modifications to this unit not expressly approved by the party responsible for compliance could void the user's authority to operate the equipment.

## Install your thermostat with a C wire

If you have a C wire, it will power your thermostat. you won't need the Electric Control Module included in the box.

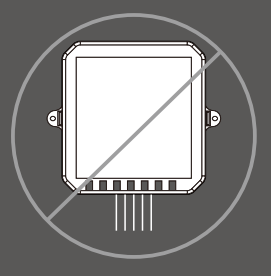

#### ्रिः TIPS:

TO install accessories(humidifier,dehumidifier or ventilator)please refer to the wiring diagrams at wiring.

#### STEP5

Carefully disconnect and label the wires from your old thermostat one at a time, using the labels provided.

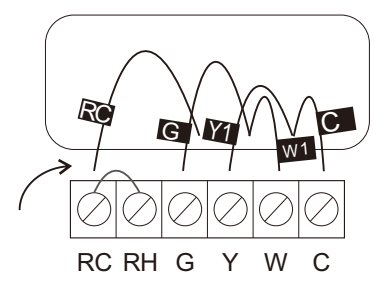

#### ∹∑- TIPS:

If you have a jumper between RC, RH, OR R, leave it alone. Only label the wires that run from your wall into a terminal block.

Unscrew the mounting plate of your old thermostat to remove it from the wall.

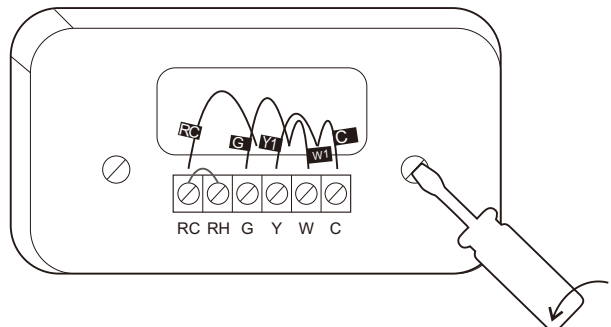

#### WARNING:

Be careful, as some thermostat may contain mercury. Recycle your old thermostat safely with your local hazardous waste facility.

#### STEP7

Decide if you want to use the Base platewith your thermostat.

The Base plate is useful if you want to hide marks or holes left on the wall by your old thermostat.

If using the Base plate, align the mounting holes on the Base plateand backplate and press them into place together.

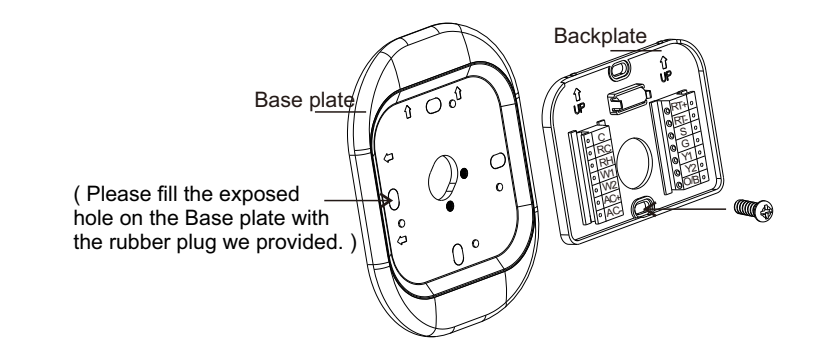

Pull the wires through the hole in the middle of the backplate and then attach the backplate to the wall using the drywall anchors and screws provided.

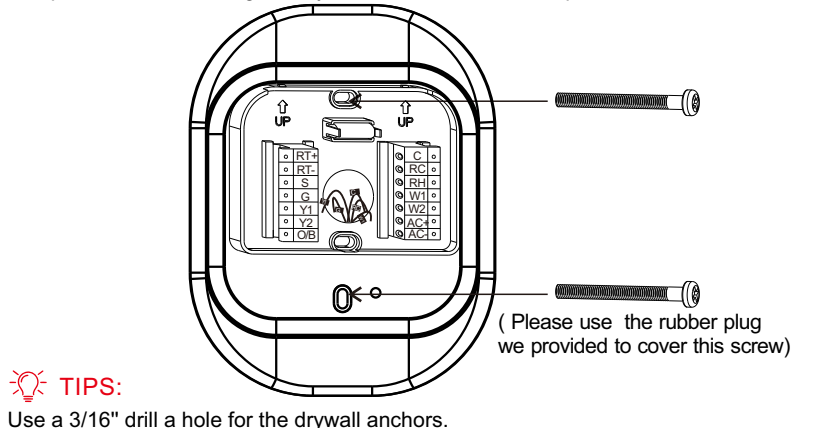

#### CHECKPOINT: INSERT YOUR R WIRE(S)

Do your have more than one R wire? (That includes R,RC,and RH) YES

Insert your wires:

RH → RH

R or  $\overrightarrow{RC} \rightarrow \overrightarrow{RC}$ 

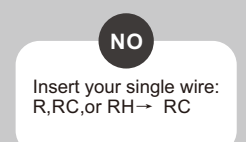

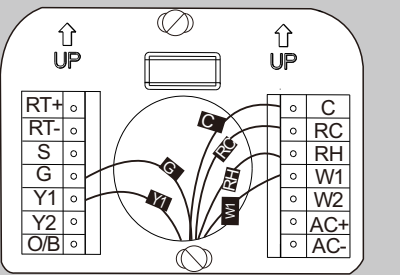

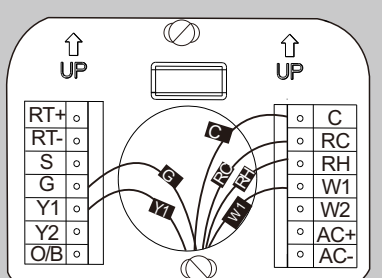

Insert your remaining wires into the side (not the front) of their corresponding terminal blocks.

STEP10

-X- TIPS:

Tug on the wire gently to ensure they are securely connected.

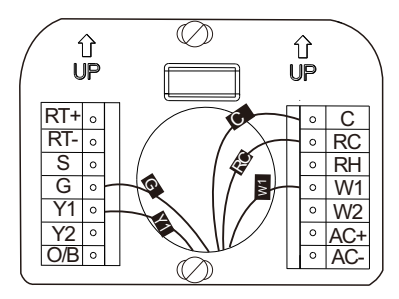

1.Press the terminal block levers to insert the wires more easily. 2.When a wire has been connected correctly, the level on the block will lower.

#### STEP11

Gently press your thermostat into the backplate until it "clicks" into place.

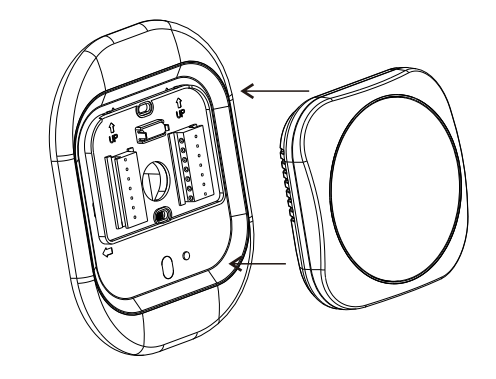

#### ∹∑- TIPS:

If the thermostat "rocks" or is not flush with the wall, be sure the excess wires are pushed all the way into the wall.

Turn the power to your HVAC system back on using the master switch or at the circuit breaker box.

#### Congratulations, you did it!

Say hi to your new thermostat! To complete your setup and registrations, follow the instructions on your thermostat screen.

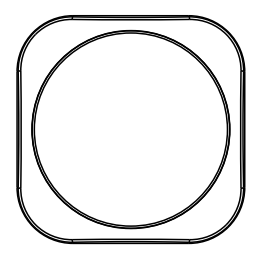

## Install your thermostat without a C wire

If you don't have a C wire, you will need to use the Electric Control Module included to reliable power your thermostat.

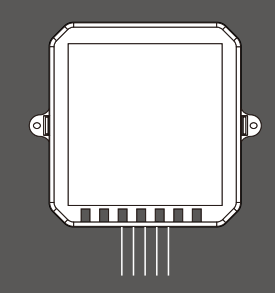

#### CHECKPOINT: 3 OR 4 WIRES

The Electric Control Module requires your system to have either of the following:4 wires W1,Y1,G,and R(or RC or RH) Do you have these wires?

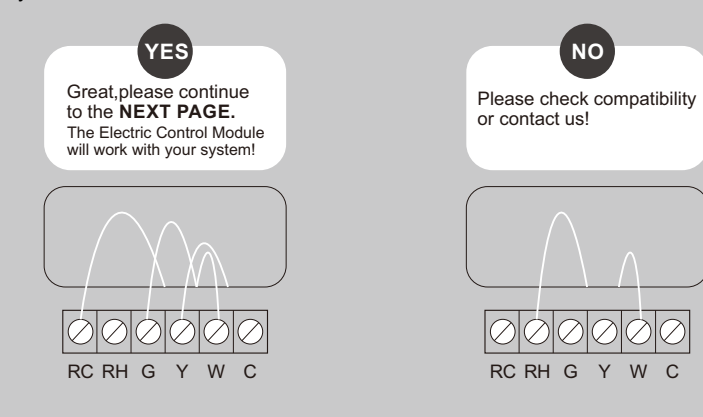

STEP5

Take your Electric Control Module, wire labels, tools, your smart-phone, and go to your HVAC system.

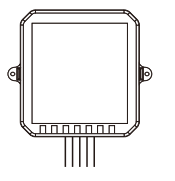

| Thermostat wire labe |
|----------------------|
|                      |
| Label wires at your: |

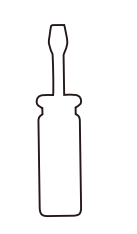

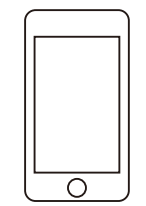

Open your HAVC system's cover to reveal at control board.

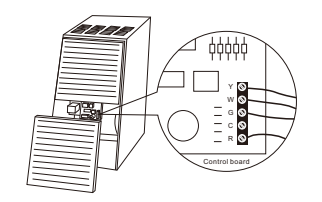

#### STEP7

Take a picture of the wires connected to your control board. You may need to reference this photo later on.

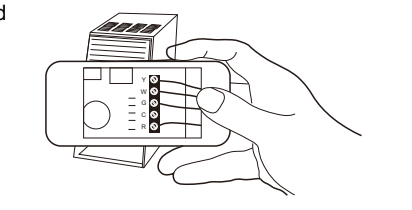

#### 🛕 WARNING:

HVAC system contain high voltage wires. Use caution when working with the control board. If you'd rather leave it up to a professional.

#### STEP8

Label only the R,Y,or Y1,G,and W or W1 wires with the matching labels provided.

If you have more than one wire going into these terminals, only label those going to your thermostat.

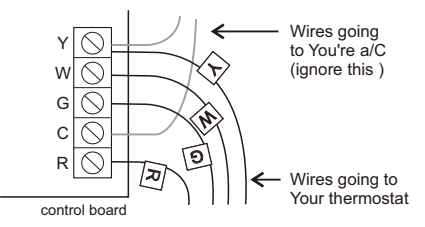

#### STEP9

Disconnect the wires labeled R,Y,G,and W from the control board.

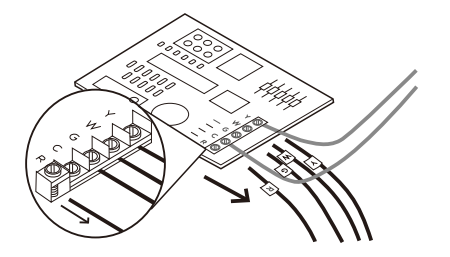

Connect the wires you disconnected from the control board into their matching gray terminal blocks on the Electric Control Module .

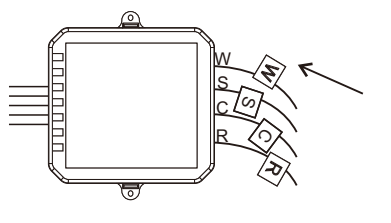

#### STEP11

Tug on the wires gently to ensure they are securely connected.

# 0

#### STEP12

Connect the five wires coming out of your Electric Control Module to their correspending terminals on the control board .

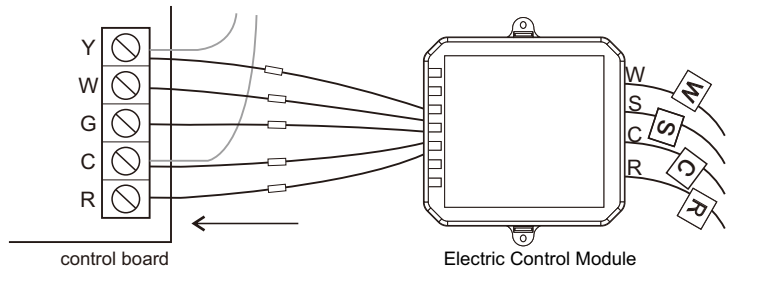

#### -X- TIPS:

1. Insert the wires more easily. 2.When a wire has been connected correctly ,tight screw to ensure the wiring.

#### CHECKPOINT: Electric Control Module

Check that you have installed the Electric Control Module correctly. It should be installed between your thermostat wiring and your control board.

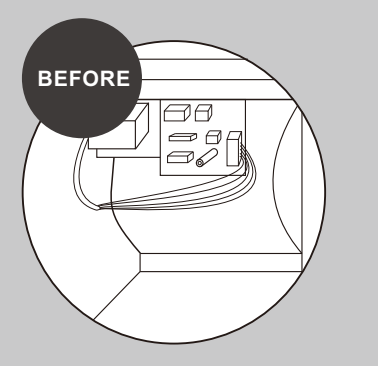

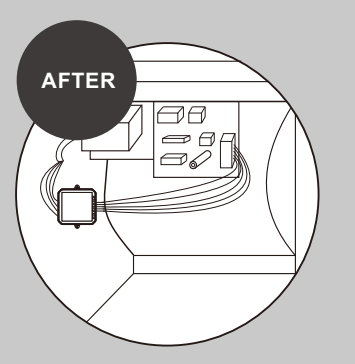

#### STEP13

Mount the Electric Control Module inside your HAVC system, taking care not to strain the wires.

Close the HVAC cover panel securely return to your thermostat.

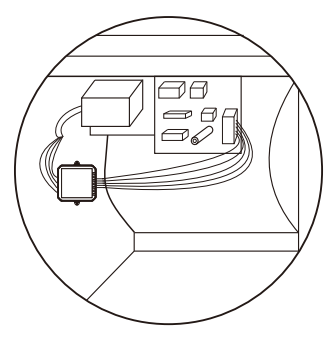

#### ∹⊉- TIPS:

Make sure your HVAC panel is fully closed .Some systems will not turn on if the cover panel has not been closed properly.

#### Back at your thermostat:

Carefully disconnect and label the wires from your old thermostat one at a time, using the labels provided. If you have a jumper between RC,RH,or R leave it alone. Only label the wires that run from your wall into a terminal block.

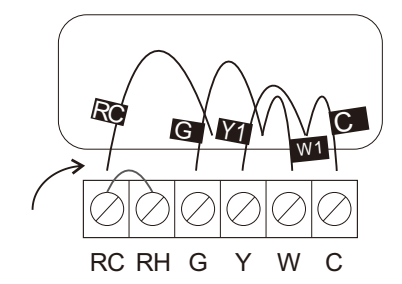

#### STEP15

Unscrew the mounting plate of your old thermostat to remove it from the wall.

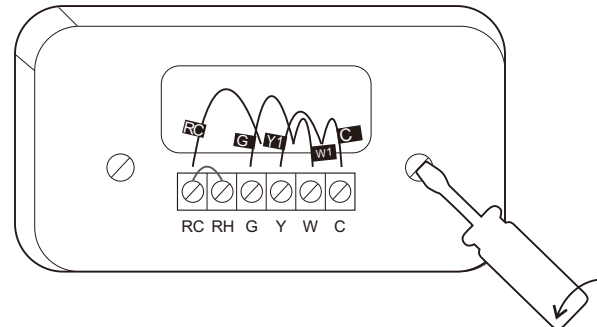

#### WARNING:

Be careful, as some thermostat may contain mercury. Recycle your old thermostat safely with your local hazardous waste facility.

Decide if you want to use the Base plate with your thermostat.

The Base plate is useful if you want to hide marks or holes left on the wall by your old thermostat.

If using the Base plate, align the mounting holes on the Base plate and backplate and press them into place together.

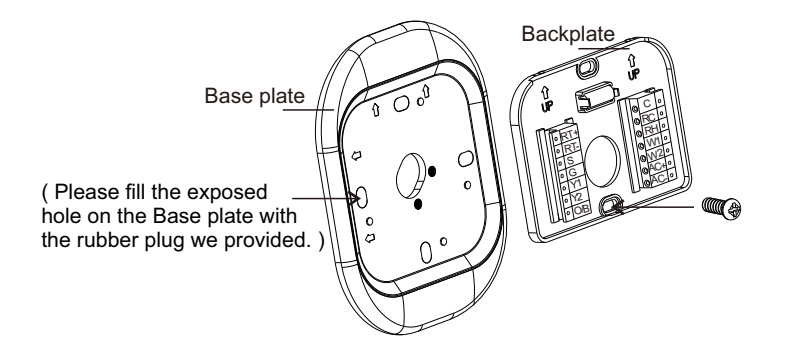

#### STEP17

Pull the wires through the hole in the middle of the backplate and then attach it to the wall using the drywall anchors and screws provided.

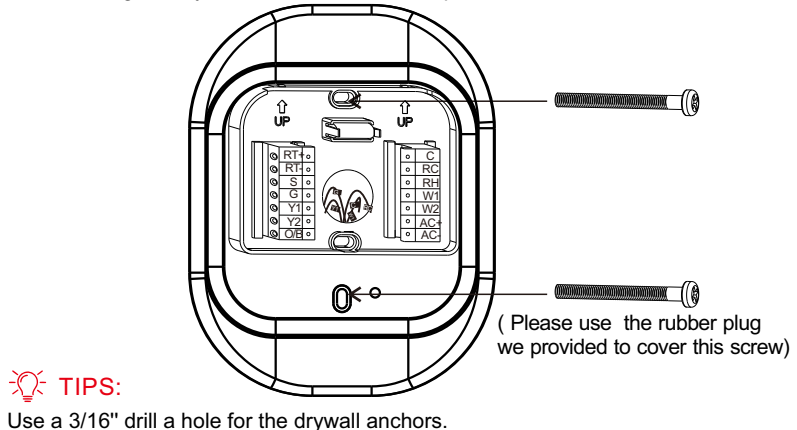

Y→S

Remove the RC,C and S labels from the label sheet and attach them to the wires as shown below:

 $R/RC/RH \rightarrow RC$  $G \rightarrow C$ 

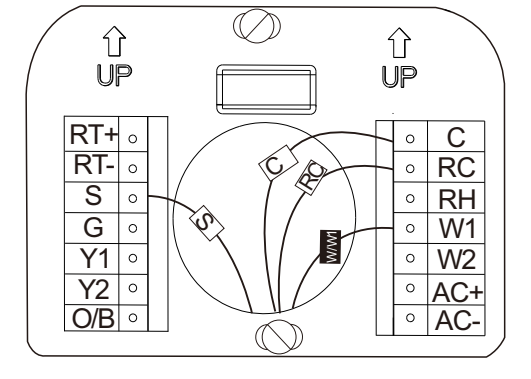

#### STEP19

First, connect these 3 wires as show: RC,C,S. Then connect any remaining wires to their corresponding terminal.

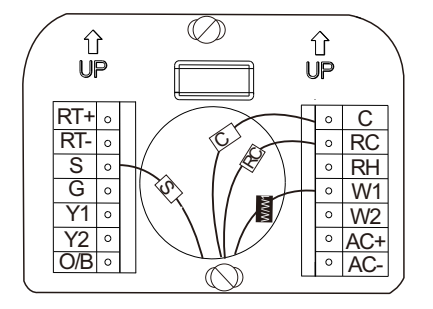

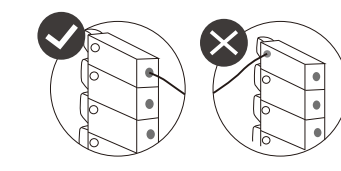

#### TIPS:

1.Press the terminal block levers to insert the wires more easily. 2.When a wire has been connected correctly, the level on the block will lower.

#### CHECKPOINT: DON'T SKIP AHEAD

Did you connect the correct wires to the RC,C,and S terminals, as shown below?

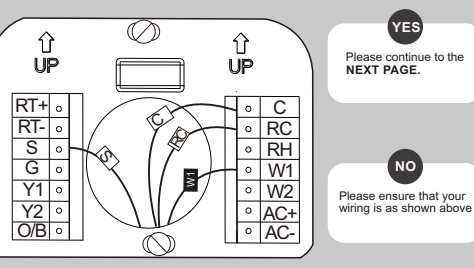

#### STEP20

Tug on the wire gently to ensure they are securely connected.

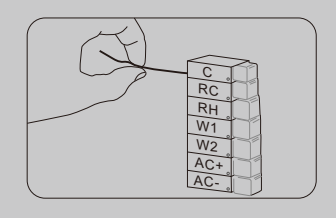

#### STEP21

Gently press your thermostat into the backplate until it "clicks" into place.

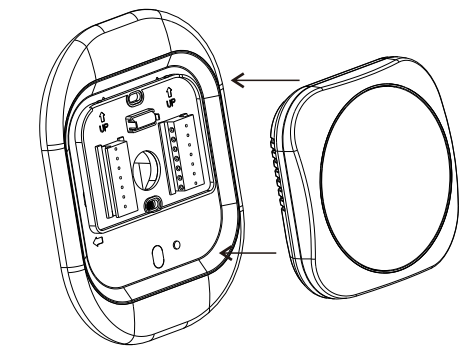

#### ∹∑- TIPS:

If the thermostat "rocks"or is not flush with the wall, be sure the excess wires are pushed all the way into the wall.

Turn the power to your HVAC system back on using the master switch or at the circuit breaker box.

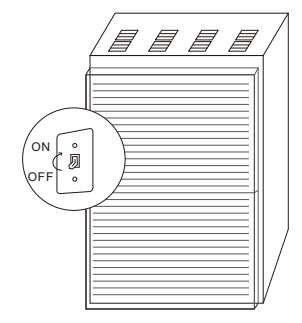

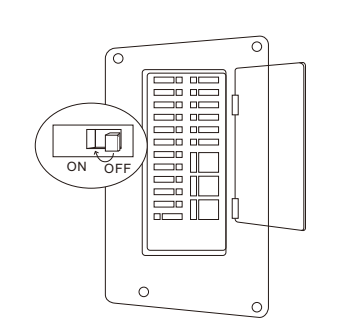

## Accessory

### Optional sensor (Terminal RT+, RT-, PIR sensor) AC+, AC-

#### Wiring must comply with applicable codes, ordinances and regulations.

1.Wire the NTK100 Outdoor Sensor to the RT+/RT- terminals on the thermostat. If the lead wire provided with the NTC-100K is not long enough, run cable to a hole at the selected NTC-10K location. Color-coded, 18-gauge thermostat wire is recom-mended. For an example of general wiring of the NTC-100K, see Fig. 2. Pigtail wiring can be used.

2.Mount the NTC-100K in its mounting clip.

3.Plug wiring hole using nonhardening caulk or putty.

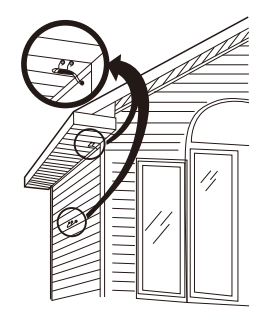

Fig.1. Typical locations for outdoor sensor.

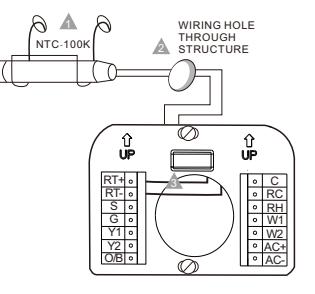

▲ Use appropriate mounting means for the type of structure. ▲ Plug wiring hole with non-hardening caulk or putty. ▲ RT+/RT- terminal location varies with model.

Fig. 2. Wiring diagram for the NTC-100K Outdoor Sensor to the thermostat.

#### **Optional sensor**

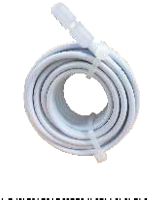

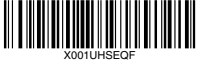

SASWELL NTC 100K Room Sensor With 3 Meter Wiring

\*Used for outdoor temperature detection when there is water pump protection.

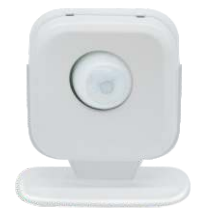

SASWELL Wireless Room Sensor \*Used for detecting human activities. (refer to PIR sensor manual) Boiler or radiant system with air handler and conventional cooling or heat pump.

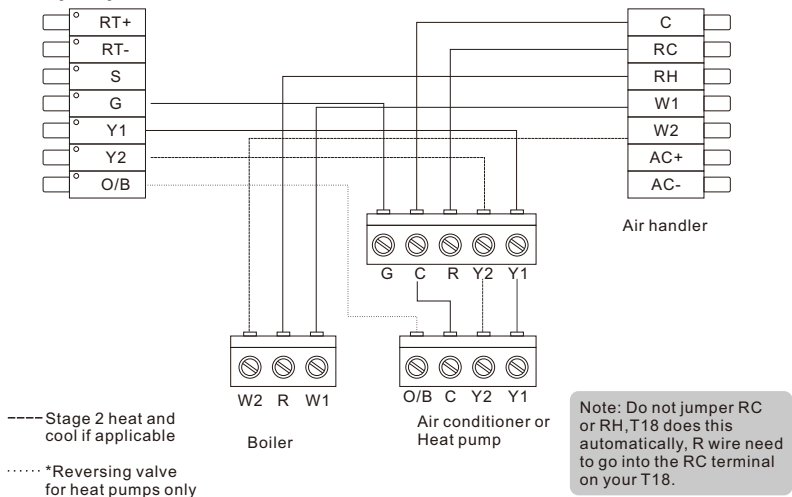

#### Accessory devices

The T18 can control an accessory HVAV device like a humidifier, dehumidifier, or ventilation device from its AC terminals.

Note: You will need to configure the accessory device when you first power on your T18.

2-wire accessory (humidifier/dehumidifier/ventilator)

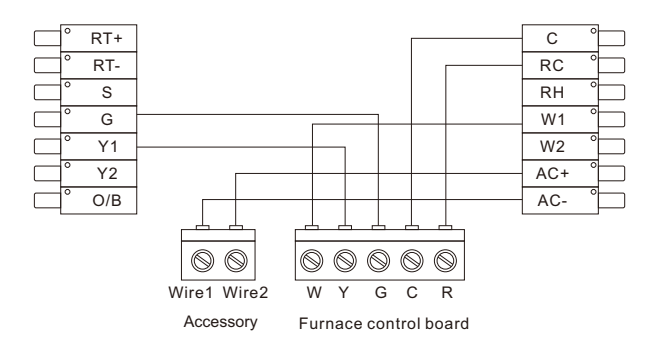

#### 1-wire accesory

#### (humidifier/dehumidifier/ventilator)

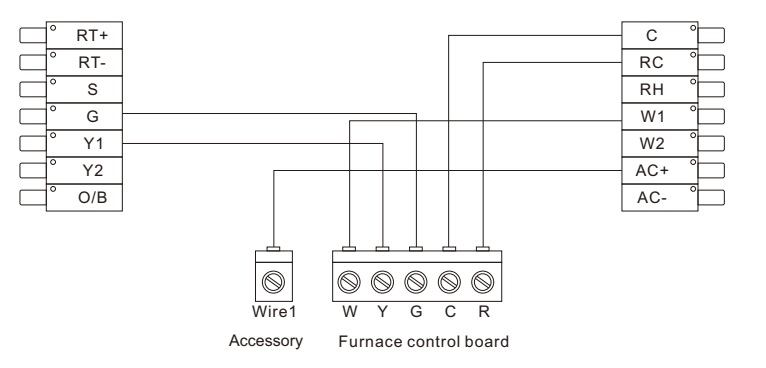

T18 automatically connects Rc to AC- when 1-wire configuration is selected during accessory setup.

Warning: Damage may occur if accessory is connected to AC-

#### 1-wire Integrated dehumidifier

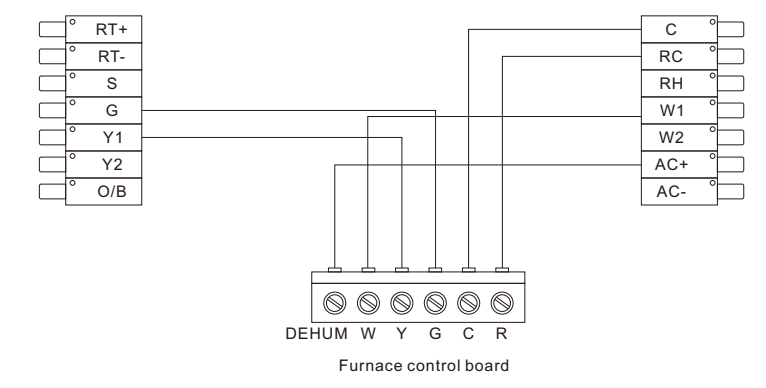

T18 automatically connects RC to AC- when 1-wire configuration is selected during accessory setup.

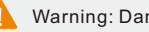

Warning: Damage may occur if accessory is connected to AC-

HRV/ERV

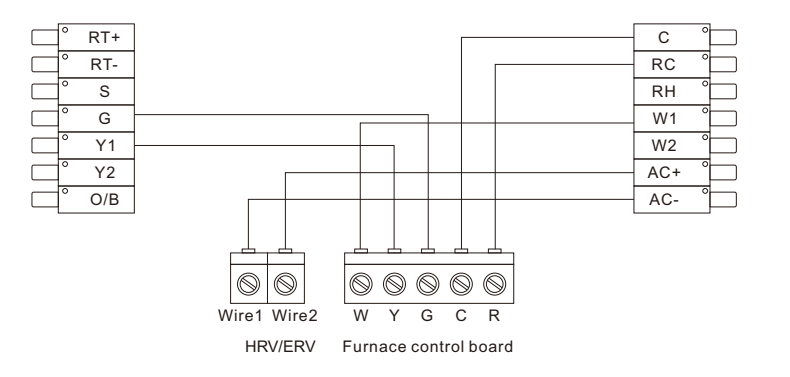

Note: To determine which wires from your ERV/HRV need to be connected to the AC+/AC- terminal on your T18, You need follow the product prompts to choose 1-wire or 2-wire.

#### Congratulations, you did it!

Say hi to your new thermostat! To complete your setup and registrations, follow the instructions on your thermostat screen.

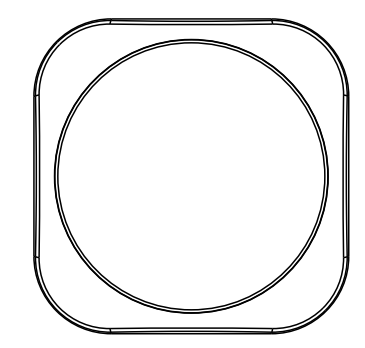

## LINKAPP

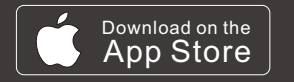

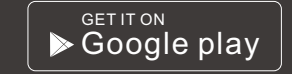

\*Download the app "Saswell Smart"

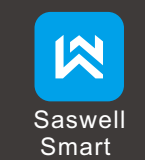

#### Items needed for Wi-Fi connection:

- The homeowners compatible iOS or Android
- · Device with the SASWELL SMART app installed and registered
- Your customer's Wi-Fi network name (SSID) and password

How do I connect Alexa and WiFi ? Please refer to the following steps at T18 that will help you.

T18: "MEUN" > "USER SETTINGS" > "START CONNECT WIFI" > "OK"

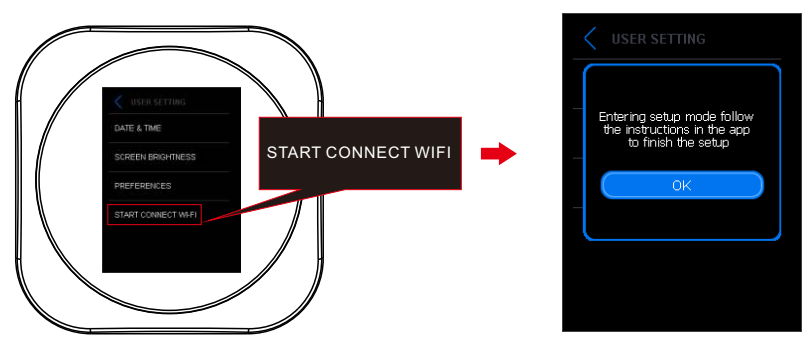

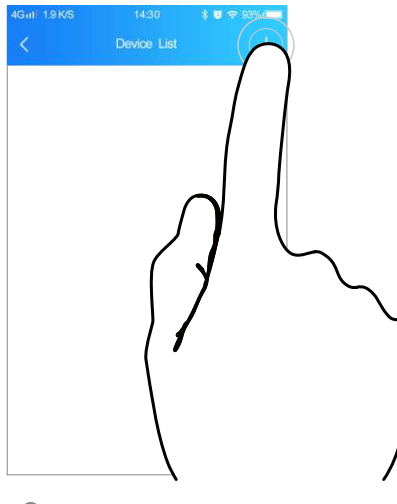

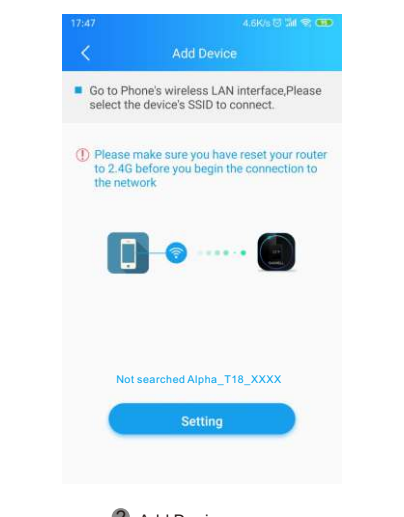

| <                      | WLAN                          |       |
|------------------------|-------------------------------|-------|
| WLAN                   |                               |       |
| CONNECTED              |                               |       |
| HUAWEI<br>Tap to share | -YFCS (2.40/50)<br>e password | • (5) |
| Alpha_1<br>Saved       | 18_4ACC                       | • >   |
| AVAILABLE NETV         | VORKS                         |       |
| 🕏 BMW-SA               | SGJ                           | a (3) |
| < Alpha_T              | 18_32CC                       | . >   |
| 🗢 TP-LINK              | _HYS                          | • (2) |
| 🗢 ChinaNet             | -RNHO                         | • (5) |
| Add network            |                               |       |
| WLAN SETTINGS          |                               |       |

You must have your customer's Wi-Fi Network (SSID) and Password, complete the wireless setup.

| 11:53 |                                                    | 0.0KB/s 🗇 🖼 🕈 | R 🚥 |
|-------|----------------------------------------------------|---------------|-----|
| <     | WLAN                                               |               |     |
| WL    | AN                                                 |               | 0   |
| CON   | INECTED                                            |               |     |
| 10-   | Alpha_T18_32CC<br>Tap to share password            | •             | ۲   |
| ((r-  | HUAWEI-YFCS<br>Saved                               | -             | ۲   |
| ((e-  | T18_3558<br>Saved                                  |               | ۲   |
| ([1-  | TP-LINK_F5C7<br>Saved                              |               | ۲   |
| (l)-  | Thermostat-0EB657<br>Saved                         |               | 3   |
| (1-   | TP-LINK_ZT<br>Check pasaword and try again         | -             | 0   |
| (t-   | Thermostat-0BE902<br>Gan't connect to the internet |               | ()  |
| AVA   | LABLE NETWORKS                                     |               |     |

 Select "SSID"code. (SSID is on the back of product)

Enter the app, Click the "+" in the upper right corner. Add Device, Click "setting"

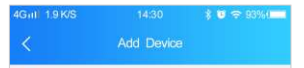

You have successfully connected the thermostat and mobile phone, whether to continue to connect to the Internet?

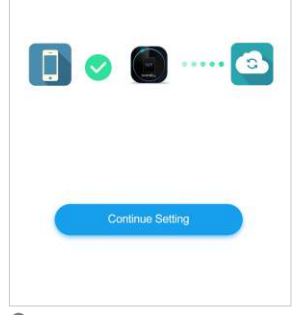

 Once the thermostat is connected to Wi-Fi, back SASWELL SMART app, selecting "continue Setting" from the drop down menu.

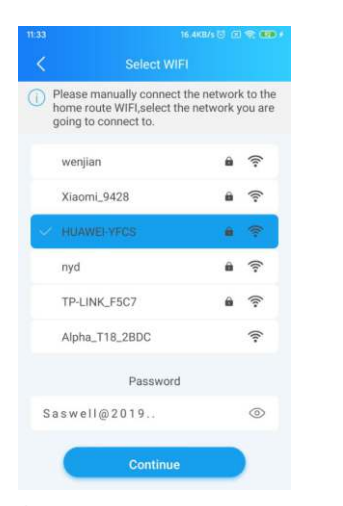

Select your home WiFi account and enter your password, And then selecting "Continue".

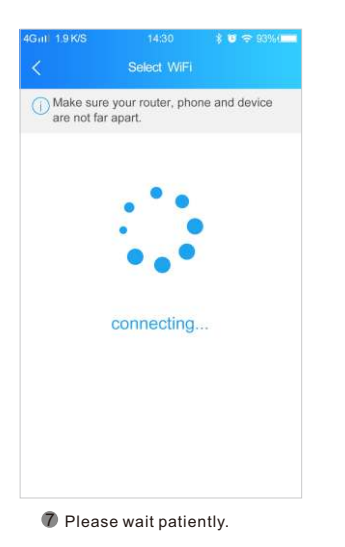

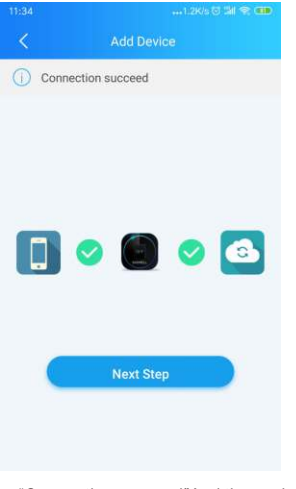

Show"Connection succeed"And then selecting "Next Step"Tip (If the connection fails, please try again and enter the correct WiFi password).

#### 15180.01 14 2 000

You are logging in alexa to use voice service Please complete the following steps.

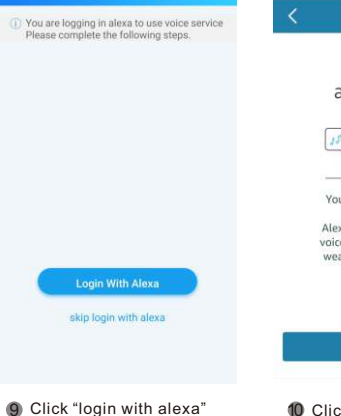

17:51

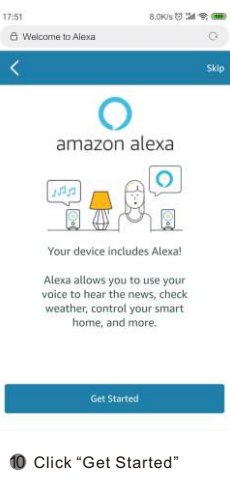

1

|                                                      | ( management)          |
|------------------------------------------------------|------------------------|
| ama                                                  | azon                   |
| ign-In                                               |                        |
|                                                      | Forgot password        |
| Email (phone for mobile a                            | iccounts)              |
| Amazon password                                      |                        |
| Show password                                        |                        |
| Keen me signed in D                                  | otalle                 |
| - respine agrice in a                                | 01080                  |
| Sig                                                  | n-In                   |
| y continuing, you agree to<br>se and Privacy Notice. | Amazon's Conditions of |
| New to J                                             | Amazon?                |
| Create a new A                                       | mazon account          |

sign-in. The first login page

is as follows.

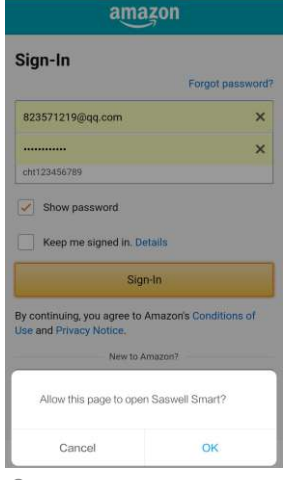

12 Log on to your amazon account, Then select "OK".enter to "Saswell Smart" app page.

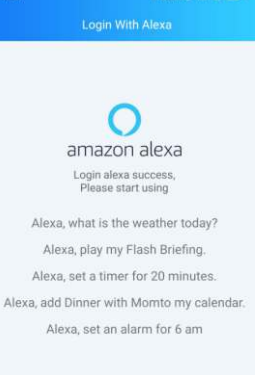

13 Login alexa success, please start using.

#### If login alexa failed, try to click "Login With Alexa" or "skip login with alexa".

\* If click "Login With Alexa", continue to step 11 and step 12 on the page of 49, 50. \* If click "skip login with alexa", Please refer to the following steps.

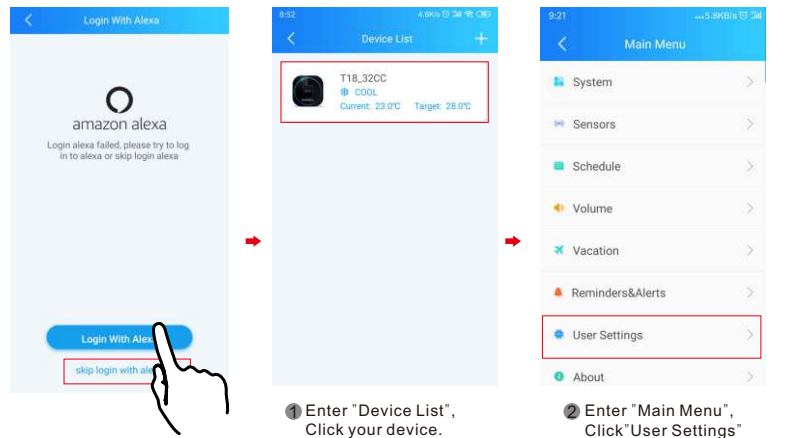

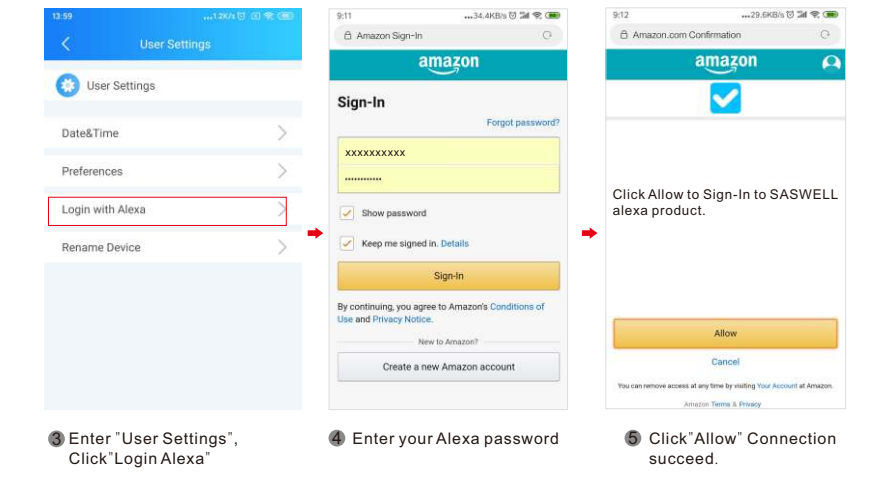